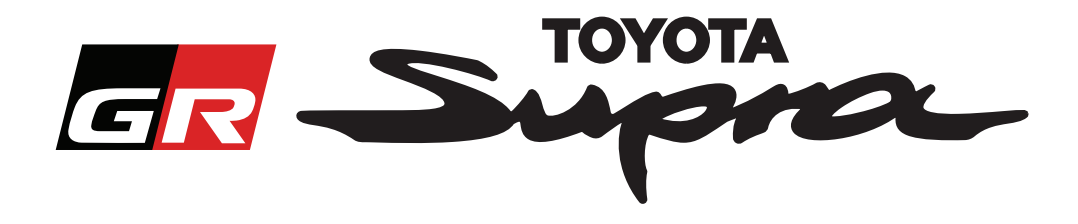

# Map Activation Order Request Guide for Toyota Supra

This guide explains how to request orders for map activation of your Supra. Your VIN will be required, so please keep this ready. You can start your map activation order request by visiting www.supramapactivation.com.

### How to Register

The following screen will be displayed on www.supramapactivation.com:

|                                    | Select your language |
|------------------------------------|----------------------|
| GR Supra                           | ♀ English ~          |
| Map Activation for Supra           |                      |
| Ownload Supra Map Activation Guide |                      |
| User ID                            |                      |
| Password                           |                      |
| Forgot password?                   | A90                  |
|                                    |                      |
| Click to create an<br>account      |                      |

Click 'Register' if you are a new user. Otherwise, log in to the website with your credentials.

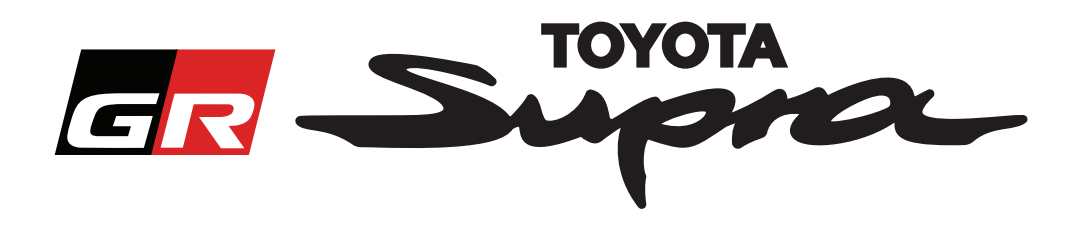

After clicking 'Register', the following screen will appear. Please complete the form as instructed below:

### Registration

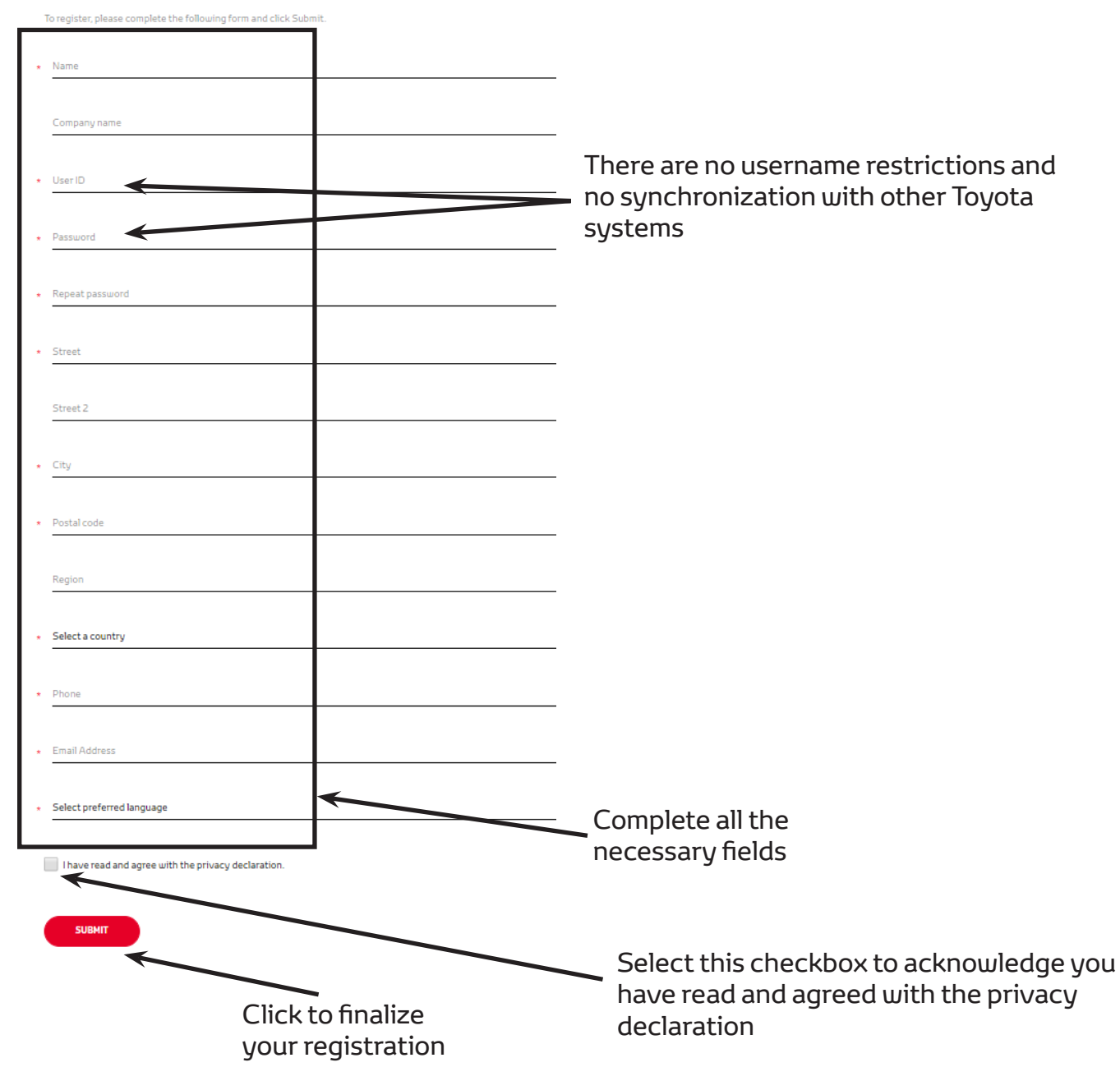

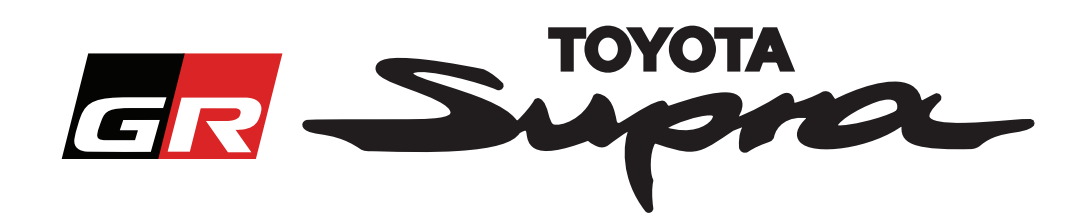

The following message will be displayed if your registration was successful:

# Your registration was successful × Thank you. Your registration was successful. You will now be taken to the login page.

You will also receive an e-mail with the following message, confirming your registration:

| Map activation for Supra: Registration |                                                                                                    |  |
|----------------------------------------|----------------------------------------------------------------------------------------------------|--|
|                                        | noreply@toyota-tech.eu                                                                                                    |  |
|                                        | U ×                                                                                                    |  |
|                                        | Dear,                                                                                                    |  |
|                                        | Thank you for registering on the Supra Map Activation portal. You can login on the following page: www.supramapactivation.com.                                                |  |
|                                        | Your login is: Your User ID. If you have forgotten your password, you can reset it on the following page: <u>https://www.toyota-tech.eu/Navigation/Supra/ForgotPassword</u> . |  |
|                                        | Kind regards,                                                                                                    |  |
|                                        | Supra Map Activation                                                                                                    |  |
|                                        |                                                                                                    |  |

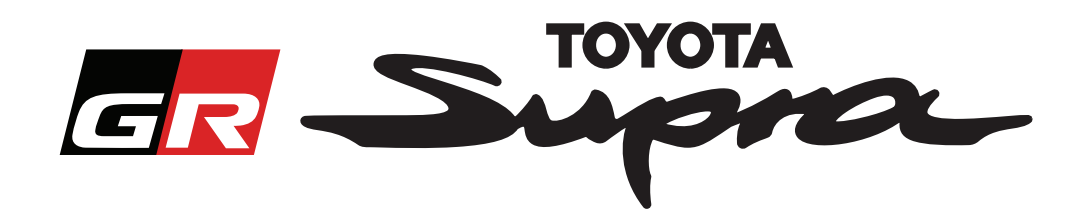

## How to Order

Go to the login page: www.supramapactivation.com:

| GR Supra QEnglish -                                                                                                    |                                                                                                    |
|----------------------------------------------------------------------------------------------------|----------------------------------------------------------------------------------------------------|
| Map Activation for Supra<br>O Download Supra Map Activation Guide                                                                                                    |                                                                                                    |
| User ID   Passuord   Forgot passuord?   SUBMIT   REGISTER   Fill in your credentials NOTE: Deth the user page and page user day                                                                                 |                                                                                                    |
| The following screen will be displayed after a successful login.                                                                                                    |                                                                                                    |
| Map activation for Supra         This web-portal is map activation only.         For map renewal please check the attached Supra Map Activation Guide.         Omega Download Supra Map Activation Guide (35Mb) | Fill in your VIN.<br>- A valid Toyota Supra<br>VIN is required to<br>complete your order.<br>- If the VIN is valid,<br>a green check will<br>appear |
| <ul> <li>★ VIN of your Supra</li> <li>★ Part Number/Map Region</li> </ul>                                                                                                    | <ul> <li>Select your Part</li> <li>Number/Map Region from the dropdown menu</li> <li>Click to continue</li> </ul>                                   |
| CONTINUE                                                                                                    | <ul> <li>Click to continue</li> </ul>                                                                                                    |

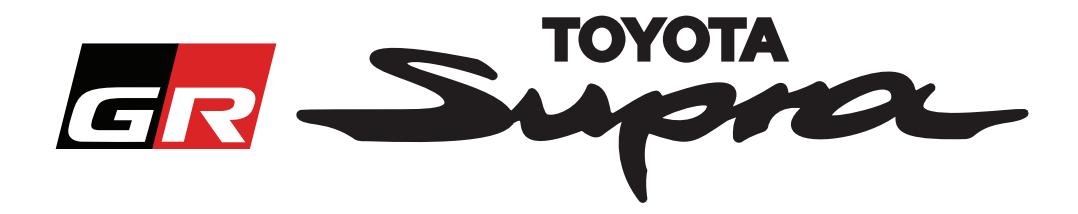

The following message will be displayed if a previous map activation request has been made for the VIN which has been entered:

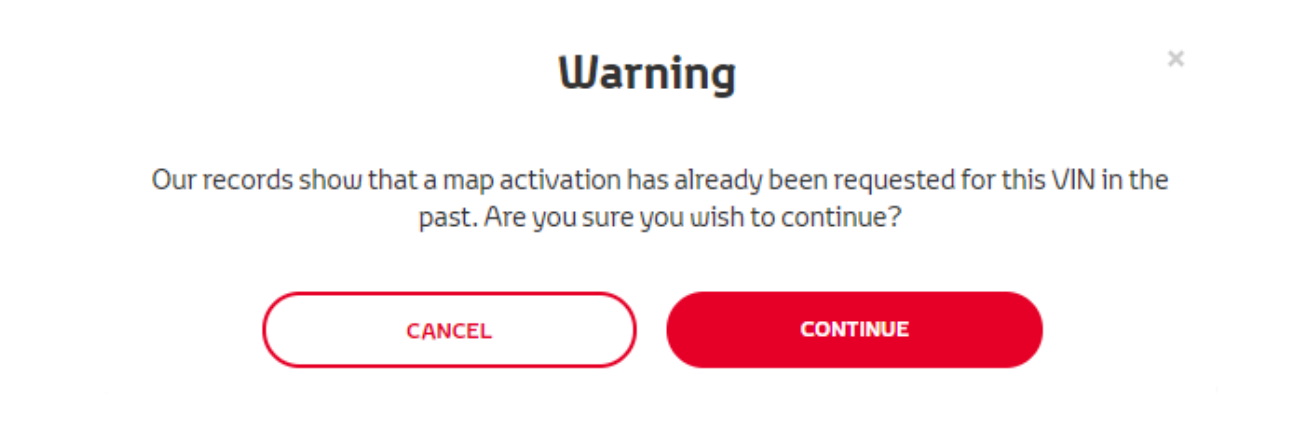

The following message will be displayed if you selected a Part Number for a region that does not match the region that you selected in your profile:

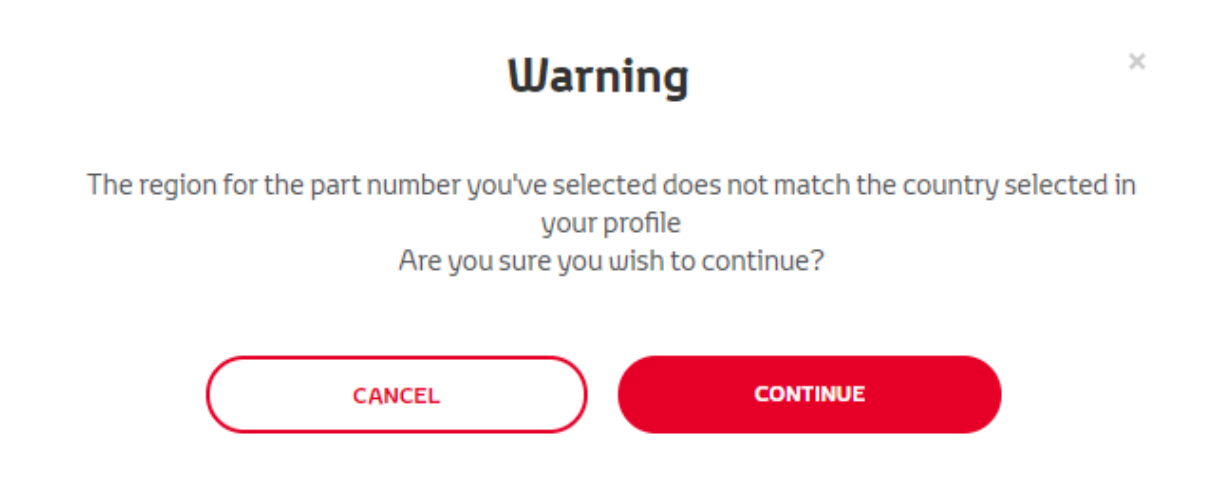

#### NOTE:

1. This is a built-in check to ensure you are ordering the correct map region. However, retailers are free to choose the map region of their choice, based on the customer's request.

2. Map activation is free of charge for one region. Additional map regions are available at a cost.

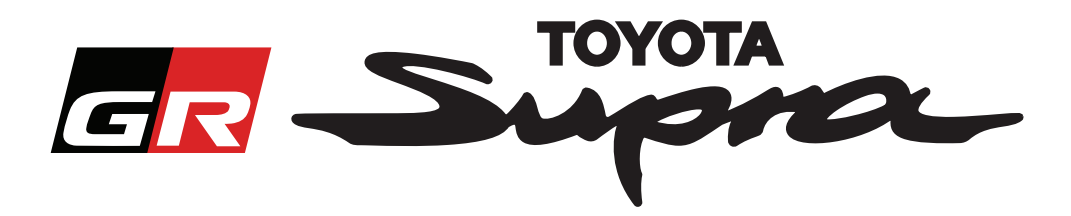

After clicking 'Continue', the following screen will appear. This screen provides an overview of your order:

| <b>GR</b> Supro Map activation                                                      | חנ                                                            |
|-------------------------------------------------------------------------------------|---------------------------------------------------------------|
| Map activation for S                                                                | Supra                                                         |
| This web-portal is map activation only.<br>For map renewal please check the attache | ed Supra Map Activation Guide.                                |
| O Download Supra Map Activation Guid                                                | de (35Mb)                                                     |
| Order Summary                                                                       | VIN: Your VIN<br>Part Number: Your Part Number/<br>Map Region |
| ВАСК                                                                                | ORDER                                                         |
|                                                                                     | Click to finalize your order                                  |

The following message will be displayed if your activation was successfully requested:

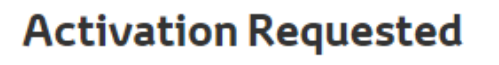

×

Thank you for requesting Supra Map Activation. You will receive a confirmation e-mail with an estimated time when you can start activation of the map.

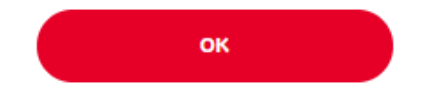

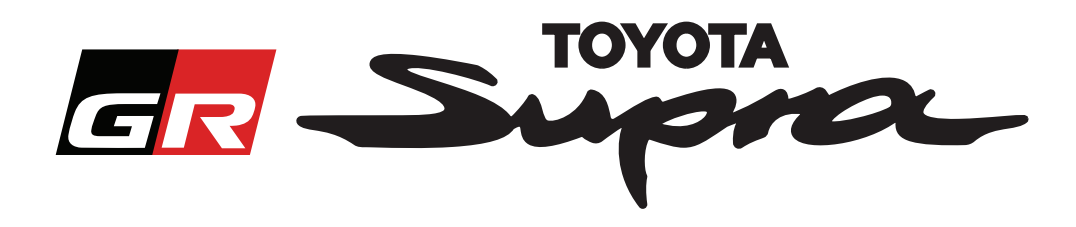

You will also receive an e-mail with the following message, confirming your order. In this e-mail you will also find the estimated time after which you will be able to start the activation:

| Map activation for Supra: Order Summary                                                                                                    |
|----------------------------------------------------------------------------------------------------|
| noreply@toyota-tech.eu                                                                                                    |
|                                                                                                    |
| Dear,                                                                                                    |
| We confirm we have received your order for the following:                                                                                                    |
| VIN Your VIN                                                                                                    |
| Part Number Your Part Number/Map Region                                                                                                    |
| We estimate that you will be able to start the activation after 10:45, 2019-03-18                                                                                   |
| If your map is not activated within the expected timeframe, please contact your National Technical Hotline.<br>https://www.toyota-tech.eu/Navigation/Supra/Hotlines |
| Kind regards,                                                                                                    |
| Supra Map Activation                                                                                                    |
|                                                                                                    |

### HOW TO INSTALL:

For step-by-step instruction on how to install the map activation code on the Supra, please consult the Pre-Delivery Service (PDS) bulletin.